#### Программа «Check-Engine» с адаптером «USB-ECU K-Line+CAN» Краткое руководство пользователя Ver 3

### Содержание

| 1. Назначение.                                                       | 1 |
|----------------------------------------------------------------------|---|
| 2. Основные технические характеристики адаптера «USB-ECU K-Line+CAN» | 1 |
| 3. Подключение адаптера к автомобилю                                 | 2 |
| 4. Подключение адаптера к компьютеру                                 | 2 |
| 5. Загрузка программ с сайта www.check-engine.ru                     | 3 |
| 6. Обновление программ                                               | 3 |
| 7. Настройка «Check-Engine»                                          | 3 |
| 8. Справочная информация по работе программы «Check-Engine»          | 4 |
| 9. Сведения о производителе                                          | 4 |
| 10. Гарантийные обязательства                                        | 4 |

## 1. Назначение.

Программа «Check-Engine» с адаптером «USB-ECU K-Line+CAN» предоставляют возможность владельцу автомобиля, имеющего автомобильный компьютер (CarPC) или ноутбук с OC Windows XP/Vista/7, использовать его в качестве персонального диагностического прибора-сканера (считывание, расшифровка и удаление кодов неисправностей двигателя, контроль параметров работы двигателя и т.д.), а так же в качестве маршрутного компьютера (расход топлива, время поездок, расстояние, скорость, время работы двигателя на холостом ходу (пробки) и т.д.).

\* - Подробнее о возможностях «Check-Engine» смотрите на сайте www.check-engine.ru

Адаптер «USB-ECU K-Line+CAN» и программа «Check-Engine» могут работать с большинством бензиновых и дизельных автомобилей (с бортовым напряжением 12/24B), выпущенных после 2000 г, имеющих бортовую информационную шину K-Line или CAN. Перечень совместимых моделей автомобилей приведен на сайте <u>www.check-engine.ru</u> в разделе «Каталог автомобилей».

Для подключения адаптера компьютер должен быть оснащен USB-портом (Host, Type A).

#### 2. Основные технические характеристики адаптера «USB-ECU K-Line+CAN»

- габариты 85 х 45 х 22 мм
- корпус ABS (UL 94 HB)
- вес 75 г
- длина кабеля USB 0,8 м, разъем тип А
- питание +5В (от USB компьютера)
- потребляемый ток (от USB) не более 50 мА
- потребляемый ток от клеммы «15» или АКБ не более 1,3 мА при бортовом напряжении +12В, не более 2,6мА при бортовом напряжении +24В
- рабочая температура от 40 до +80 град. С
- поддерживаемые автомобильные интерфейсы K-Line, CAN
- защита линий К и L адаптера от замыканий на +АКБ автомобиля
- защита линий CAN H и CAN L адаптера от замыканий на массу и +АКБ автомобиля
- защита линий К и L адаптера ESD до 2 кВ
- защита линий CAN H и CAN L адаптера ESD до 6 кВ
- защита обмена данных на CAN шине автомобиля при обрыве или замыкании одной из линий CAN H или CAN L адаптера.

### 3. Подключение адаптера к автомобилю

Адаптер «USB-ECU K-Line+CAN» подключается к диагностическому разъему автомобиля типа OBD-II\* при помощи кабеля «OBD-II K-Line+CAN». Подключение адаптера к электропроводке автомобиля производится при помощи кабеля «INT K-Line+CAN» из комплекта поставки адаптера\*\*. Схемы подключения к электропроводке приведены на вкладыше. Используемые провода для подключения к шине K-Line, приведены в Таблице 1, а к шине CAN в Таблице 2.

| Цвет используемого провода в<br>кабеле «INT K-Line+CAN» | Назначение                                                                                         |
|---------------------------------------------------------|----------------------------------------------------------------------------------------------------|
| Красный                                                 | +12/24 В от замка зажигания (клемма «15») или АКБ                                                  |
| Коричневый                                              | Масса в диагностическом разъеме автомобиля. 4,5 контакты<br>в разъеме OBD-II                       |
| Желтый                                                  | K-Line в диагностическом разъеме автомобиля. 7 контакт в разъеме OBD-II                            |
| Зеленый                                                 | L-Line в диагностическом разъеме автомобиля. 15 контакт в разъеме OBD-II (может не использоваться) |

#### Таблица 1. Провода, используемые для подключения к шине K-Line

| Таблица 2. Провода, используемые для | подключения к шине САМ |
|--------------------------------------|------------------------|
|--------------------------------------|------------------------|

| Цвет используемого провода в<br>кабеле «INT K-Line+CAN» | Назначение                                                                |
|---------------------------------------------------------|---------------------------------------------------------------------------|
| Красный                                                 | +12/24 В от замка зажигания (клемма «15») или АКБ                         |
| Коричневый                                              | Масса в диагностическом разъеме автомобиля. 4,5 контакты в разъеме OBD-II |
| Синий                                                   | САN Н в диагностическом разъеме автомобиля. 6 контакт в<br>разъеме OBD-II |
| Фиолетовый                                              | САN L в диагностическом разъеме автомобиля. 14 контакт в разъеме OBD-II   |

\* - опционально поставляются кабель «GM-12» для подключения адаптера к автомобилям, оснащенным диагностическим разъемом типа GM (BA3, Daewoo) и кабель «GAZ» для подключения к автомобилям ГА3, VA3.1

\*\* - информация, к какой шине K-Line или CAN конкретного автомобиля нужно подключать adanmep, приведена на сайте <u>www.check-engine.ru</u> в разделе «Каталог автомобилей».

#### 4. Подключение адаптера к компьютеру

Подключите адаптер к USB-порту компьютера. При этом компьютер обнаружит подключенный адаптер и сам выберет нужный драйвер.

Если при подключении компьютер не смог найти нужный драйвер и адаптер остался в списке устройств как «Неизвестное устройство» – отключите адаптер от USB-порта компьютера, установите драйвер адаптера «USB-ECU K-Line+CAN», который размещен в

разделе Download сайта <u>www.check-engine.ru</u>. Затем снова подключите адаптер к USB-порту.

## 5. Загрузка программ с сайта www.check-engine.ru

Для использования адаптера «USB-ECU K-Line+CAN» необходимо установить на компьютер программу «Check-Engine». Различные версии программы, для разных моделей автомобилей скачиваются с сайта <u>www.check-engine.ru</u> из раздела «Каталог автомобилей».

После выбора модели автомобиля Вы перейдете на страницу с подробной информацией о совместимых версиях программы и ссылками для скачивания именно тех версий, которые можно использовать для выбранного автомобиля. После выбора программы, скачайте и сохраните соответствующий файл на своем компьютере.

Внимательно ознакомътесь с информацией, выводимой на странице сайта перед скачиванием соответствующей версии программы. Для установки программы откройте загруженный файл.

## 6. Обновление программ

Перед обновлением программы на компьютере нужно удалить ранее установленную версию через панель управления Windows. Все настройки и отчеты поездок при этом сохраняются. Затем скачайте обновленную версию программы с сайта <u>www.check-engine.ru</u> и установите ее.

## 7. Настройка «Check-Engine»

При первом запуске программа открывает экран настроек. В настройках необходимо ввести серийный номер адаптера «USB-ECU K-Line+CAN» и выбрать СОМ-порт, который программа будет использовать для связи с адаптером.

#### Серийный номер

Серийный номер адаптера «USB-ECU K-Line+CAN» необходимо вводить, используя только латинские буквы и цифры, строго в соответствии с номером, указанным на корпусе адаптера и в гарантийном талоне. Регистр букв («маленькие» или «большие») значения не имеет.

## Выбор СОМ-порта

1. Если адаптер еще не подключен к компьютеру - подключите его.

2. Зайдите в «Мой компьютер»  $\rightarrow$  «Свойства»  $\rightarrow$  «Оборудование»  $\rightarrow$  «Диспетчер устройств». В списке устройств найдите «Порты (СОМ и LPT)». В раскрывающемся списке должно появиться устройство USB Serial Port (СОМ X), где X – номер виртуального СОМ-порта (см. рисунок).

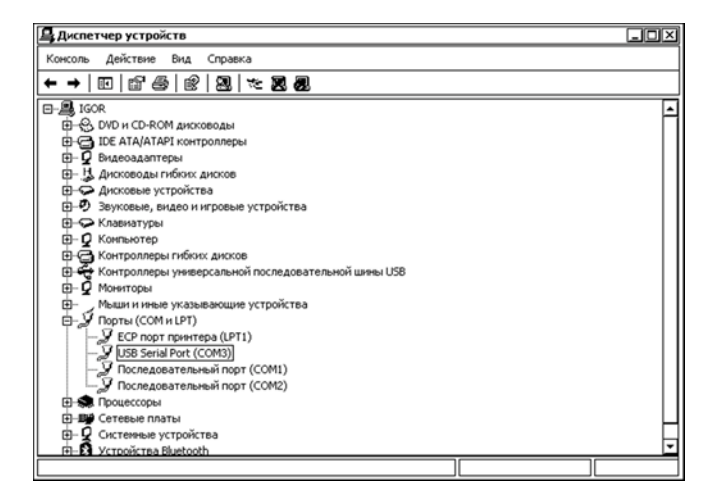

В настройках программы Check-Engine выберите тот СОМ-порт, который на Вашем компьютере выделен для адаптера «USB-ECU K-Line+CAN».

Для некоторых моделей автомобилей в настройках соответствующих версий программы «Check-Engine» введены дополнительные опции, которые необходимо настроить согласно информации указанной в Каталоге автомобилей на сайте <u>www.check-engine.ru</u> на странице конкретной модели автомобиля.

# 8. Справочная информация по работе программы «Check-Engine»

Подробное описание настроек и работы программы включено в справочную систему (help) «Check-Engine». On-line версия справочной системы программы размещена на сайте: www.check-engine.ru/manual.php

# 9. Сведения о производителе

Производитель: ООО НПП «АСЕ» (ACELab)

Отдел сбыта и сервисного обслуживания: Россия, г. Ростов-на-Дону, пр-кт Михаила Нагибина 40, ООО НПП «АСЕ». Почтовый адрес: 344068, Россия, г. Ростов-на-Дону, а/я 762, ООО НПП «АСЕ». Тел/Факс: (863) 278-50-30, 278-50-40, 278-50-90

http://www.check-engine.ru

# 10. Гарантийные обязательства

Гарантийный срок эксплуатации адаптера «USB-ECU K-Line+CAN» 12 месяцев со дня продажи. В случае необходимости гарантийного обслуживания обращайтесь в организацию-продавец. Гарантийное обслуживание производится только по предоставлению заполненного гарантийного талона с печатью подписью И ответственного лица организации-продавца. Производитель в течение гарантийного срока обязуется устранить неисправность или заменить неисправный адаптер, если поломка произошла не по вине потребителя.